# GROWATT

# TPM-CT-E-EU(SDM630MCT V2) Three-phase Smart Meter Quick Guide

#### 1. Overview

SDM630MCT V2 is a multi-functional din-rail meter designed for accurate measurement and display of parameters in 3P3W/3P4W power grid systems, such as voltage, current, power, frequency, active power, reactive power, positive energy, reverse energy, total harmonics, etc. It is an ideal choice for real-time power monitoring, featuring a wide range of functions and applications with high stability over extended service life. The meter works with an external current transformer and can be applied in both high and low voltage power grid. It comes with an RS485 communication interface, which supports a maximum baud rate of 38400 bps and enables remote communication.

#### 2. Technical Parameters

| General Specifications                 |                             |  |  |
|----------------------------------------|-----------------------------|--|--|
| Rated voltage                          | 3×230/400Vac                |  |  |
| Rated frequency                        | 50/60Hz                     |  |  |
| L-N voltage range                      | 100 ~ 276Vac                |  |  |
| L-L voltage range                      | 173 ~ 480Vac                |  |  |
| Auxiliary power voltage range          | 85 ~ 275Vac or 120 ~ 380Vdc |  |  |
| AC withstand voltage                   | 4KV for 1min                |  |  |
| Input current range                    | 1A or 5A                    |  |  |
| Short-term overcurrent                 | 20*IMAX for 0.5s            |  |  |
| Max. Reading                           | 9999999.9kWh/kVArh          |  |  |
| Accuracy                               |                             |  |  |
| Active power                           | 0.5% of range maximum       |  |  |
| Reactive power                         | 0.5% of range maximum       |  |  |
| Environment                            |                             |  |  |
| Regulated working temperature<br>range | -25℃~+55℃                   |  |  |
| Limited working temperature range      | -40°C∼+70°C                 |  |  |
| Relative humidity annual average       | ≤ <b>90</b> %               |  |  |
| Installation category                  | CAT III                     |  |  |
| Degree of pollution                    | RoHS compliant              |  |  |
| Communication                          |                             |  |  |
| Communication                          | RS485 output for Modbus RTU |  |  |
| Baud rate                              | 9600bps(default)            |  |  |
| Pulse                                  | 3200imp/kWh                 |  |  |
| Mechanics                              |                             |  |  |
| Outline dimensions                     | 94.5x72x65mm(LxWxH)         |  |  |
| Din rail dimensions                    | DIN rail 35mm               |  |  |
| Protection level                       | IP51 (indoor)               |  |  |
|                                        |                             |  |  |

#### 3. Unpacking

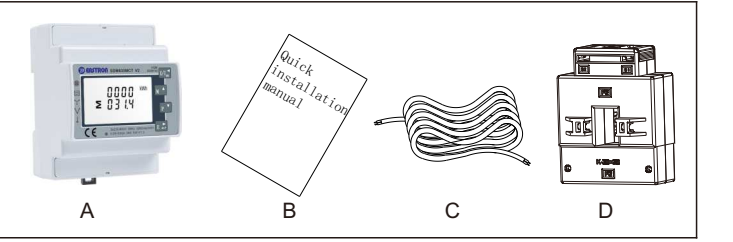

| Item | Quantity | Description                        |  |
|------|----------|------------------------------------|--|
| А    | 1        | Three-phase meter                  |  |
| В    | 1        | Quick Installation Guide           |  |
| С    | 1        | RS485 cable (standard length: 15m) |  |
| D    | 3        | Current Transformer                |  |

#### 4. Dimensions (Unit: mm)

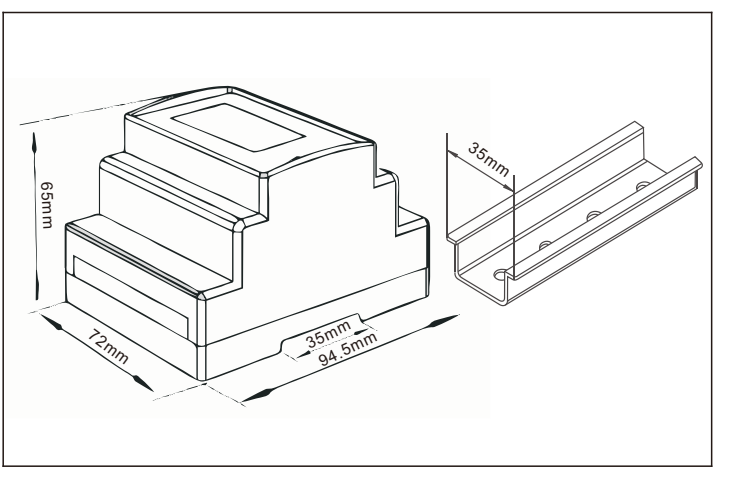

#### 5. Installation

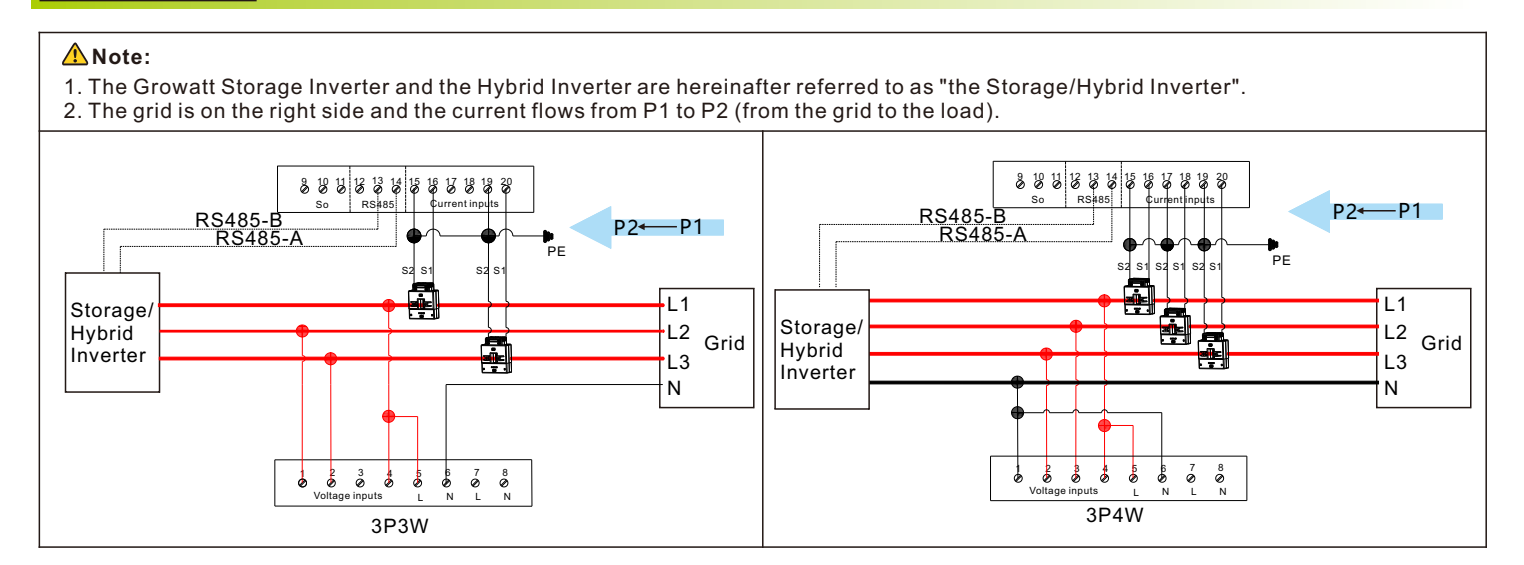

| A. Voltage sampling and power supply wiring<br>3P3W:<br>Wiring of the L1 voltage sampling line: corresponding to meter Pin 4<br>Wiring of the L2 voltage sampling line: corresponding to meter Pin 1<br>Wiring of the L3 voltage sampling line: corresponding to meter Pin 2                                                                                                   |                                  |  |
|----------------------------------------------------------------------------------------------------|----------------------------------|--|
| B. Current transformer wiring<br>Please refer to the diagram above. The grid is on the right and the<br>current flows from K to T (from the grid to the load).<br>Wiring of the L1 CT: S1 Line corresponding to meter Pin 16, S2 Line<br>corresponding to meter Pin 15<br>Wiring of the L3 CT: S1 Line corresponding to meter Pin 20, S2 Line<br>corresponding to meter Pin 19 | Wi<br>co<br>Wi<br>co<br>Wi       |  |
| C.RS485 cable wiring<br>Connect the RS485A to Pin 14 and RS485B to Pin 13 (The network ca<br>you are using the cables purchased yourself, make sure to differentiat                                                                                                    | ble:<br>te b                     |  |
| D.Connecting the meter to the Growatt Three-phase<br>Storage/Hybrid Inverter                                                                                                    | E.<br>er<br>th<br>of<br>No<br>ca |  |
| F. Dismantle the 16-pin connector delivered with the inverter and set aside the water-proof plug. Route the cables through each part sequentially, then connect them to Pin 6 and Pin 7. Finally, connect the connector to the COM1 port of the inverter.                                                                                                    | G<br>ca<br>R<br>th               |  |

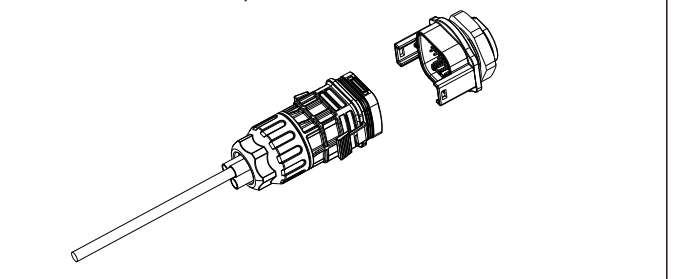

## 6. Button Description and Display

There are four touch buttons on the panel, arranged from top to bottom as follows: "ESC( $\leftarrow$ )V/A", " $\uparrow$ (Alt)MD/PH/HZ", " $\downarrow$ (Shift)P", "ENTER( $\rightarrow$ )E". These buttons can be operated in two ways: long press (pressing for more than two seconds) and short press (pressing for less than one second).

| NO. | Button | Features                                                              | Viewable content(short press)                                                                                                    |
|-----|--------|-----------------------------------------------------------------------|----------------------------------------------------------------------------------------------------|
| 1   | U/I sc | Short press:<br>display voltage and current, ←<br>Long press: ESC     | Phase voltage, Line voltage, Phase current, Neutral current, Voltage harmonics, Current harmonics                                                                                                    |
| 2   | M      | Short press: display power factor and frequency, ↑<br>Long press: Alt | Phase(Total) frequency, Total power factor, Phase(Total) maximum current demand                                                                                                    |
| 3   | P      | Short press: display power, ↓<br>Long press: Shift                    | Phase(Total) active power, Phase(Total) reactive power,<br>Phase(Total) apparent power                                                                                                    |
| 4   | E 📥    | Short press:<br>display electric energy, →<br>Long press: Enter       | Total active electric energy, Total reactive electric energy,<br>Positive active electric energy, Reverse active electric<br>energy, Positive reactive electric energy, Reverse<br>reactive electric energy |

P4W:

Viring of the L1 voltage sampling line: corresponding to meter Pin 4 Viring of the L2 voltage sampling line: corresponding to meter Pin 3 Viring of the L3 voltage sampling line: corresponding to meter Pin 2 Viring of the N voltage sampling line: corresponding to meter Pin 1

Viring of the L1 CT: S1 Line corresponding to meter Pin 16, S2 Line corresponding to meter Pin 15 Viring of the L2 CT: S1 Line corresponding to meter Pin 18, S2 Line corresponding to meter Pin 17

Viring of the L3 CT: S1 Line corresponding to meter Pin 20, S2 Line orresponding to meter Pin 19

es delivered with the inverter are labeled as 485-A and 485-B; if between 485-A and 485-B.)

E. When connecting the smart meter to the inverter, connect one and of the cable to Terminal 13 (485B) and Terminal 14 (485A) of he smart meter and the other end to Pin 6 (485A) and Pin 7 (485B) of the COM1 port.

Note: In most cases, the red cable is used for 485A and the black cable for 485B.

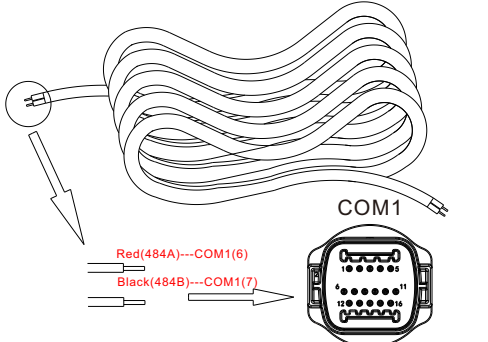

5. The standard RS485 cable length is 15m. If a longer RS485 cable is required, please use an intact cable and make sure the RS485 cable is less than 100m (the recommended length is less han 25m).

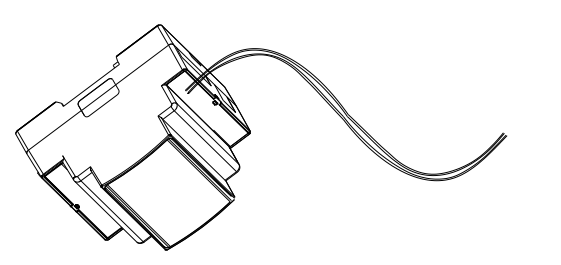

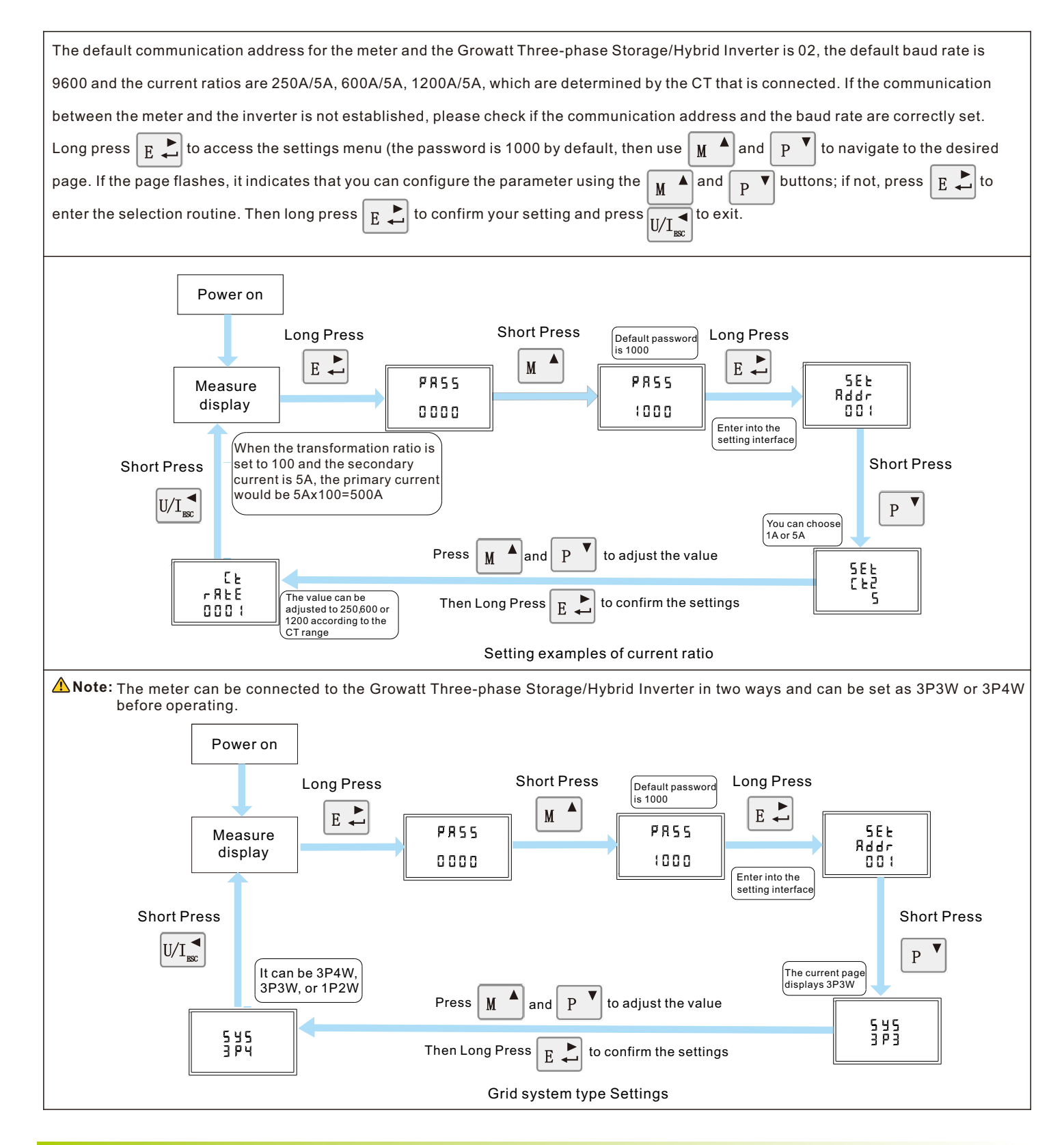

### 7. Troubleshooting

| Fault phenomenon                                  | Reason analysis                                                                                                    | Solution                                                                                                    |
|---------------------------------------------------|----------------------------------------------------------------------------------------------------|----------------------------------------------------------------------------------------------------|
| Metering inaccuracy                               | <ol> <li>Wiring error, check whether the corresponding phase<br/>sequence of voltage and current is correct.</li> <li>Check if the output line of the current transformer is<br/>reversely connected.</li> <li>The transformer ratio is not set, and the meter<br/>displays the secondary data.</li> </ol> | <ol> <li>Refer to the wiring diagram to check the wiring.</li> <li>If the transformer ratio setting is wrong, please<br/>set the voltage ratio and current ratio correctly.</li> <li>If the issue still exists, please contact your local<br/>supplier.</li> </ol>                             |
| RS485 communication<br>error (Inverter error 401) | <ol> <li>The RS485 communication cable is disconnected,<br/>short circuit or reversely connected.</li> <li>The address, baud rate, data bit and parity bit of the<br/>meter are not in accordance with the inverter.</li> </ol>                                                                            | <ol> <li>If there is a problem with the communication<br/>cable, please replace the communication cable.</li> <li>Set the address, baud rate, data bit and parity bit<br/>of the meter through buttons.</li> <li>If the issue still exists, please contact your local<br/>supplier.</li> </ol> |

The complete system wiring diagram is shown as follows. In case that the meter is not operating normally, you can refer to it to check the wiring. Connect the meter to the RS485 port of the inverter. The following takes the WIT as an example.

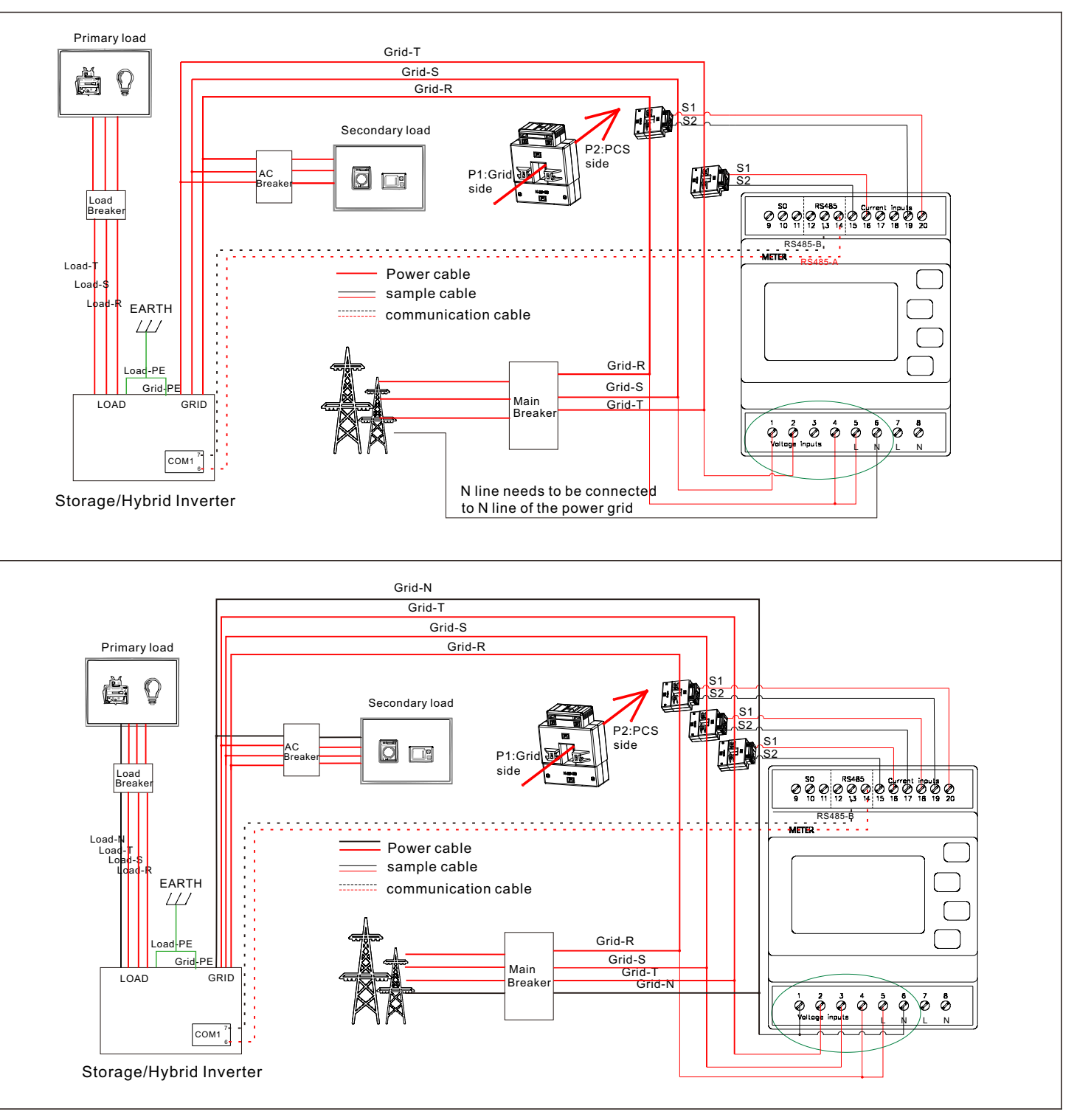

#### 8. Service and contact

Shenzhen Growatt New Energy Co., Ltd

4-13/F, Building A, Sino-German (Europe) Industrial Park, Hangcheng Ave, Bao'an District, Shenzhen, China

**T** +86 755 2747 1942

- E service@ginverter.com
- W www.ginverter.com

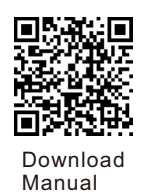

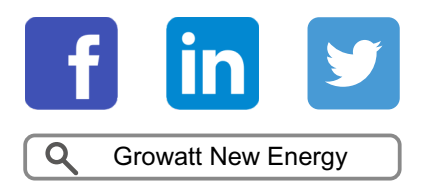

GR-UM-328-A-00